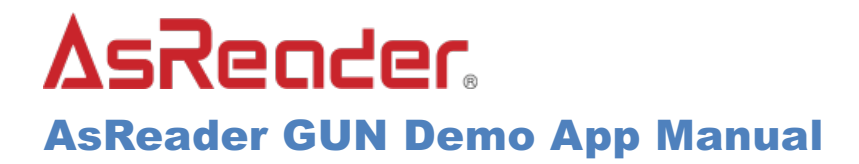

## Masking / Filtering Tags

## 2017-07-07

There are two masking modes in the AsReader Demo App: the **EPC Mask** mode and the **Selection Mask** mode.

The **EPC Mask** mode is for masking EPCs as the name states. The **Selection Mask** mode can use more specific options for masking.

## How to Set Masking Mode/Options:

1. Choose the masking mode:

|                                        | · · · · · · · · · · · · · · · · · · · |                  |           |     |                  |        |    |
|----------------------------------------|---------------------------------------|------------------|-----------|-----|------------------|--------|----|
|                                        |                                       | Buzzer           | High      |     | Buzzer           | High   |    |
| p Version                              | 0.1.34_3                              | Vibrator         | On        |     | Vibrator         | On     |    |
| mware Version<br>dress<br>gion/Country | ar-1.1.2.16<br>01<br>Japan1W          | Inventory Time   | 4000      | ms  | Inventory Time   | 4000   | m  |
| N<br>ISU IS version                    | 00000000EC0025                        | Idle Time        | 0         | ms  | Idle Time        | 0      | m  |
| Ring+ version                          | 1.1.21_4                              | Sleep Time       | 300       | s   | Sleep Time       | 300    | s  |
| nventory                               |                                       | Battery Interval | 10000     | ms  | Battery Interval | 10000  | m  |
| RFID Option                            |                                       | Auto Off Time    | 1800      | sec | Auto Off Time    | 1800   | s  |
| Read Memory                            |                                       | Mask Type        | EPC Mask  |     | Cancel           |        | ОК |
| •                                      |                                       | Algorithm Type   | Dynamic Q |     |                  |        |    |
| Vrite Memory                           |                                       | QValue           | 04        |     | Ne               | o Mask |    |
| ock Memory                             |                                       | MaxQ             | 08        |     | EP               | C Mask |    |
| Barcode Scan                           |                                       | MinQ             | 02        |     |                  |        |    |
|                                        |                                       | Sava             | Default   |     |                  |        |    |

## 2. <u>Using EPC Mask mode:</u>

Select the "EPC Mask" mode as indicated above in Step 1. Press the "Mask" button on the inventory page to add mask settings.

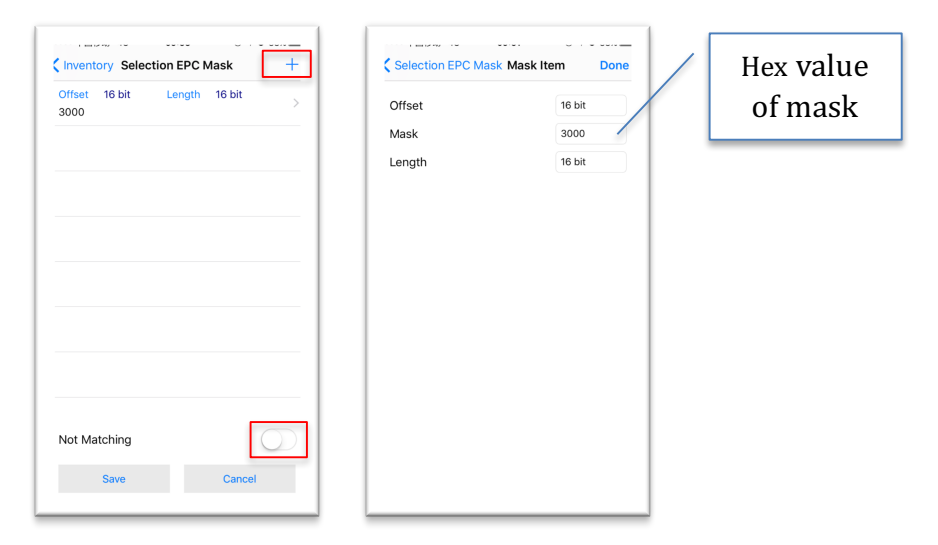

Press "Done" and then "Save" to save the mask settings. You can add as many mask settings as you like. There is also a toggle switch to swap between **matching** and **unmatching**. <u>Matching</u> means "get all tags that have the same value." <u>Unmatching</u> means "get all tags that do not have the same value".

After saving, you can go to the inventory page and see the masks go into effect.

3. <u>Using Selection Mask mode</u>

The Selection Mask mode is more flexible than the EPC Mask mode. First, change the mask mode to Selection Mask mode as indicated above in Step 1. Press the "Mask" button to enter the mask settings page. Press the "+" button and you will see the following page.

| Action AB<br>Bank EPC<br>Offset 16 bit<br>Mask 16 bit | Target | SL     |
|-------------------------------------------------------|--------|--------|
| Bank EPC<br>Dffset 16 bit<br>Mask<br>Length 16 bit    | Action | AB     |
| Dffset 16 bit<br>Mask                                 | Bank   | EPC    |
| Mask 16 bit                                           | Offset | 16 bit |
| Length 16 bit                                         | Mask   |        |
|                                                       | Length | 16 bit |
|                                                       |        |        |

Just add the mask settings and save it as shown above in "Step 2: Using EPC Mask mode" and you will get the same result.

Selection Mask mode also has a <u>matching</u> and <u>unmatching</u> option as shown below.

|                                                  |                    | Cancel | 0       |
|--------------------------------------------------|--------------------|--------|---------|
| Select Flag                                      | SL                 | Cancel | 0       |
| Select Flag<br>Inventory Session                 | SL<br>S0           | Cancel | 0       |
| Select Flag<br>Inventory Session<br>Session Flag | SL<br>S0<br>A or B | Cancel | o<br>SL |

Press "Select Flag" and choose between the available options:

SL (Matching) ~SL (Unmatching)